# cisco.

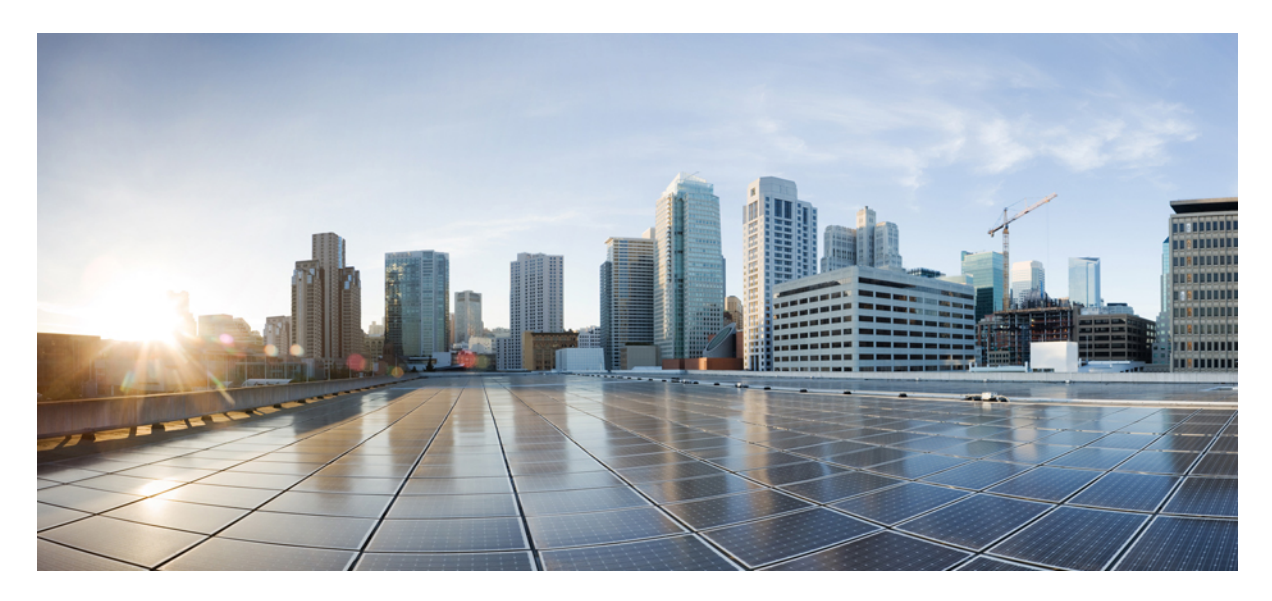

# Cisco Secure Network Server 37x5 Firmware Upgrade Guide

Overview 2 Upgrade and Activate the Firmware 3 Verify the Firmware Version 6 Revised: April 30, 2024

# **Overview**

This document describes how to upgrade the firmware on a Cisco Secure Network Server (SNS) 3700 series appliance.

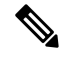

**Note** We recommend that you perform graceful shutdown of the Cisco ISE services on the Cisco SNS appliance by using the **halt** CLI command before performing this upgrade. Forced shutdown or reload of the Cisco SNS server may corrupt Cisco ISE database.

#### Upgrade to Cisco SNS 37x5 firmware release 4.3(2.240009)

You can upgrade to Cisco SNS 37x5 firmware release 4.3(2.240009) from the following releases:

- 4.3(2.230207)
- 4.2(3g)
- 4.2(2f)

The following files are required for this upgrade:

- SNS-37xx-BIOS-4-3-2e\_ISE.pkg file: BIOS firmware for Cisco SNS 3700 series appliance
- SNS-37xx-HUU-4.3.2.240009\_ISE.iso: Host Upgrade Utility (HUU) .iso file for Cisco SNS 3700 series appliance

For more information about the firmware release 4.3(2.240009), see the *Release Notes for Cisco UCS Rack Server Software, Release* 4.3(2).

#### Upgrade to Cisco SNS 37x5 firmware release 4.3(2.230207)

You can upgrade to Cisco SNS 37x5 firmware release 4.3(2.230207) from the following releases:

- 4.2(3g)
- 4.2(2f)

The following files are required for this upgrade:

- SNS-37xx-BIOS-4-3-2c\_ISE.pkg file: BIOS firmware for Cisco SNS 3700 series appliance
- SNS-37xx-HUU-4.3.2.230207\_ISE.iso: Host Upgrade Utility (HUU) .iso file for Cisco SNS 3700 series appliance

For more information about the firmware release 4.3(2.230207), see the *Release Notes for Cisco UCS Rack Server Software, Release* 4.3(2).

#### Upgrade to Cisco SNS 37x5 firmware release 4.2(3g)

You can upgrade to Cisco SNS 37x5 firmware release 4.2(3g) from firmware release 4.2(2f). The following files are required for this upgrade:

• SNS-37xx-BIOS-4-2-3c-0\_ISE.pkg file: BIOS firmware for Cisco SNS 3700 series appliance

• SNS-37xx-HUU-4.2.3g\_ISE.iso: Host Upgrade Utility (HUU) .iso file for Cisco SNS 3700 series appliance

For more information about the firmware release 4.2(3g), see the *Release Notes for Cisco UCS Rack Server Software, Release 4.2(3)*. You must download the upgrade files from the Cisco ISE Software Download site.

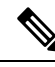

**Note** The screenshots given in this document were taken while upgrading the firmware from 4.2(2f) to 4.2(3g). These screenshots are only for your reference.

# **Upgrade and Activate the Firmware**

You must perform the following steps in the sequence given below to upgrade and activate the firmware:

#### Procedure

| Step 1 | Update BIOS Firmware, on page 3                              |
|--------|--------------------------------------------------------------|
| Step 2 | Activate BIOS, on page 4                                     |
| Step 3 | Update and Activate other Firmwares using HUU ISO, on page 4 |

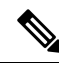

**Note** If the BIOS firmware is not upgraded before the HUU ISO upgrade, then the BIOS will not be loaded properly and the boot options will not be displayed.

#### **Update BIOS Firmware**

#### Procedure

- **Step 1** Check the **BIOS** check box and click **Update**.
- Step 2 Click Install BIOS Firmware Through Browser Client and select the BIOS image.
- Step 3 Click Install Firmware.

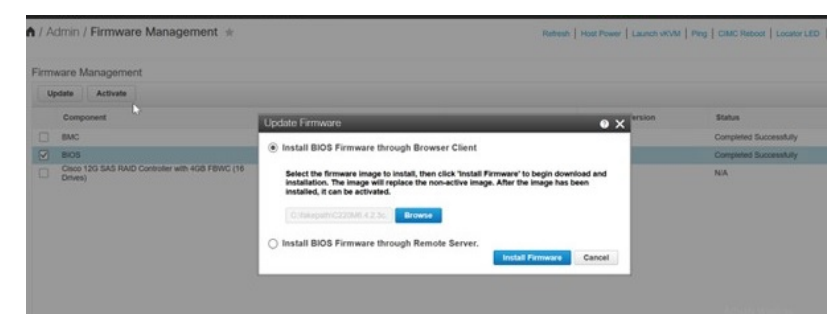

BIOS is successfully uploaded as the backup version.

| Firm | ware Management                                            |                         |                          |                    |                        | ¢        |
|------|------------------------------------------------------------|-------------------------|--------------------------|--------------------|------------------------|----------|
|      | odate Activate                                             |                         |                          |                    |                        |          |
|      | Component                                                  | Running Version         | Backup Version           | Bootloader Version | Status                 | Progress |
|      | BMC                                                        | 4.2(1.288)              | 4.2(0.100)PP_MFG.MFGONLY | 4.2(1.288)         | Completed Successfully |          |
|      | BIOS                                                       | C220M6.4.2.1.152_TEST_2 | C220M6.4.2.3c.0_ISE      | NA                 | Completed Successfully |          |
|      | Cisco 12G SAS RAID Controller with 4GB FBWC (18<br>Drivos) | 52.19.0.4236            | N/A                      | N/A.               | N/A                    | N/A      |

#### **Activate BIOS**

#### Procedure

- **Step 1** Choose **Host Power > Power Off** to manually power off the server.
- **Step 2** Check the **BIOS** check box.
- Step 3 Click Activate.
- **Step 4** Choose the BIOS version and click **Activate Firmware**.

| Firm | ware Management                                          |          |                                                                                                 |                                                                                                 |                    |                        | 0        |
|------|----------------------------------------------------------|----------|-------------------------------------------------------------------------------------------------|-------------------------------------------------------------------------------------------------|--------------------|------------------------|----------|
|      | Component                                                | Running  | Version                                                                                         | Backup Version                                                                                  | Bootloader Version | Status                 | Progress |
|      | BMC                                                      | 4.2(1.28 |                                                                                                 | 4 2(0.100)PP_MEG.MEGONLY                                                                        | 4.2(1.288)         | Completed Successfully |          |
|      | BIOS                                                     | C220M6   | Activate Firmware                                                                               |                                                                                                 | • X                | Completed Successfully |          |
|      | Crico 120 SAS RAID Cohester with 4GB FBWC (16<br>Drives) | 52 19.0  | Select the firmware image to a<br>running version.<br>C22046.4.2.1.152_TE<br>C22046.4.2.3c.0_SE | xclvate, Activating a firmware image will make<br>CST_2 (currently naming)<br>Activate Firmware | Close              | NA                     | NA       |

**Step 5** Choose **Host Power > Power On** after activating the BIOS.

### Update and Activate other Firmwares using HUU ISO

#### Procedure

| Step 1 | In the Cisco Integrated Management Controller toolbar, click <b>Launch vKVM</b> to launch the KVM console. |
|--------|----------------------------------------------------------------------------------------------------|
| Step 2 | In the KVM console, choose Virtual Media > vKVM-Mapped vDVD.                                               |

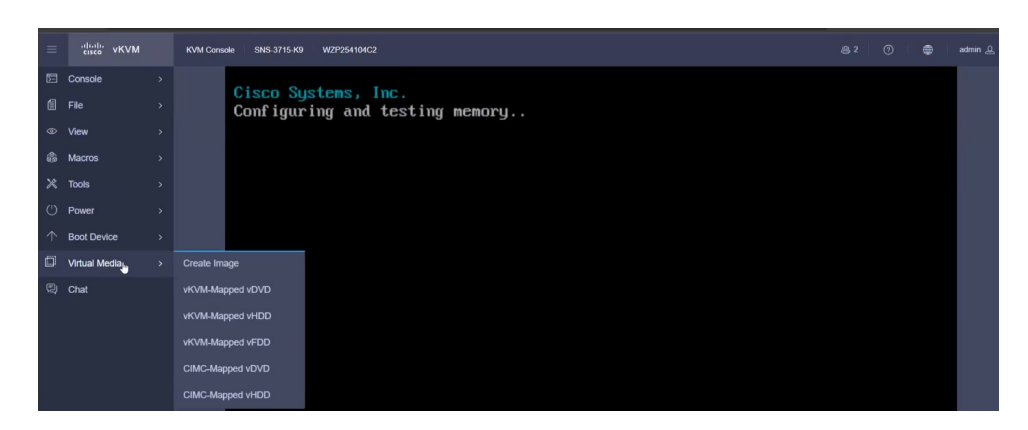

- **Step 3** Click **Browse** and browse for the HUU .iso file.
- Step 4 Click Map Drive.
- **Step 5** Press **F6** when prompted to open the **Boot Menu** window.
- Step 6 In the Boot Menu window, choose UEFI: Cisco vKVM-Mapped vDVD2.00.

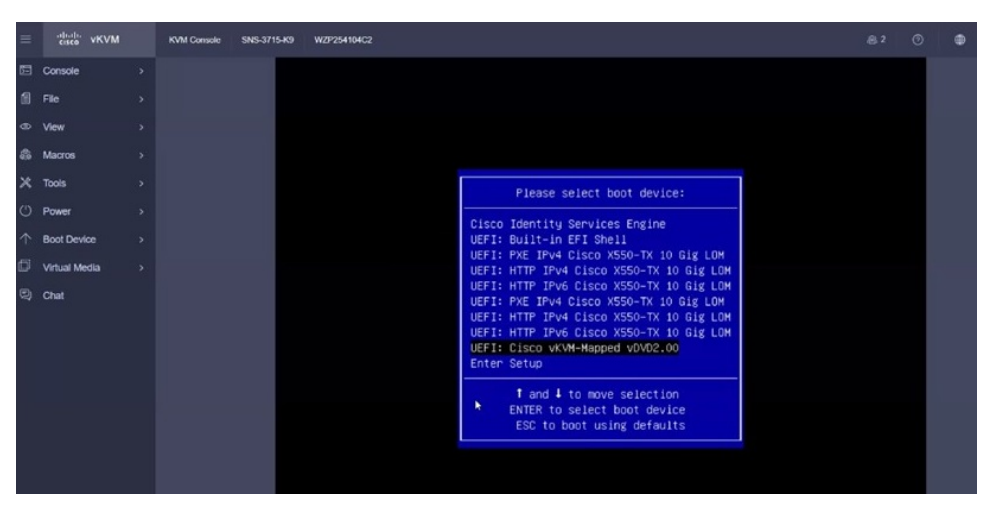

Step 7Read the Cisco Software License Agreement and click Agree to proceed with the update.The Cisco Host Upgrade Utility window appears with the list of components that are available for update.NoteIf you choose the Reject option, the upgrade process is canceled and the host is rebooted.

- Step 8 Click Update & Activate.
- Step 9 In the Update & Activate All window, check the Power Cycle to Activate check box and click Update & Activate.

| eace vice     |  |     |                                                                                                    |  |
|---------------|--|-----|----------------------------------------------------------------------------------------------------|--|
|               |  |     |                                                                                                    |  |
|               |  |     |                                                                                                    |  |
|               |  |     |                                                                                                    |  |
|               |  |     | Update & Activate All                                                                                                    |  |
|               |  |     |                                                                                                    |  |
|               |  |     | <ul> <li>Activative will be triggered for althorhybet comparents and<br/>an part of activation, KOM season will be alteremeted.</li> </ul> |  |
|               |  |     | Please motivers actual KI/M and as regulate ISUS 30 to<br>spitial any other additional between components.                                 |  |
| Virtual Media |  |     | Ches montainsh petersig a corpora sever backsp<br>helice uptarey or actualing any mouge store or                                           |  |
|               |  | · · | propert rannoy treases. Case is set reported for<br>any date tax starting or as a result of treases update or<br>entrom.                   |  |
|               |  |     | Entrata Taraya Steen                                                                                                    |  |
|               |  |     |                                                                                                    |  |

**Note** BIOS upgrade is skipped during this step because BIOS is already upgraded to the latest version (see Update BIOS Firmware, on page 3 and Activate BIOS, on page 4).

**Step 10** The system is restarted after the firmware upgrade. Log in back to verify the upgraded firmware versions.

## **Verify the Firmware Version**

Choose Admin > Firmware Management and verify the upgraded firmware versions in the Running Version column.

| n / Admin / Firmware Management 🛣 |                     |                                                            |                     |                         | Refresh   Host Power   Laur | tch vKVM   Ping   CIMC Reboot   Li | ocator LED 📗 🔞 |
|-----------------------------------|---------------------|------------------------------------------------------------|---------------------|-------------------------|-----------------------------|------------------------------------|----------------|
|                                   | Firmware Management |                                                            |                     |                         |                             |                                    | ¢              |
|                                   |                     | Component                                                  | Running Version     | Backup Version          | Bootloader Version          | Status                             | Progress       |
|                                   |                     | BMC                                                        | 4.2(3g)             | 4.2(1.288)              | 4.2(3g)                     | Completed Successfully             |                |
|                                   |                     | BIOS                                                       | C220M6 4 2 3c 0_ISE | C220M6.4.2.1.152_TEST_2 | N/A                         | Completed Successfully             |                |
|                                   |                     | Cisco 12G SAS RAID Controller with 4GB FBWC (16<br>Drives) | 52.20.0-4523        | N/A                     | N/A                         | N/A                                | N/A            |

Choose **Chassis > Summary** and verify the firmware versions.

| ł | I / Chassis / Sum | mary 🖈                               |                     |                              | Refresh   Host Power   Launch vKVM   Ping   CIMC Reboot   Locator LED |
|---|-------------------|--------------------------------------|---------------------|------------------------------|-----------------------------------------------------------------------|
|   | Server Proper     | ties                                 | Cisco Integrated N  | lanagement Controlle         | r (Cisco IMC) Information                                             |
| I | Product Name:     | SNS-3715-K9                          | Hostname:           | C220-WZP254104C2             |                                                                       |
| I | Serial Number:    | WZP254104C2                          | IP Address:         | 10.77.124.56                 |                                                                       |
| I | PID:              | SNS-3715-K9                          | MAC Address:        | 10 F9:20 E9:1C F0            |                                                                       |
| I | UUID:             | C617818E-4596-46C2-830E-FF674ED5FF31 | Firmware Version:   | 4.2(3g)                      |                                                                       |
| I | BIOS Version:     | C220M6.4.2.3c.0_ISE                  | Current Time (UTC): | Wed Aug 23 06:59:57 2023     |                                                                       |
| I | Description:      |                                      | Local Time:         | Wed Aug 23 06:59:57 2023 UTC | +0000 (Local)                                                         |
| I | Asset Tag:        | Unknown                              | Timezone:           | UTC                          | Select Timezone                                                       |
| I |                   |                                      |                     |                              |                                                                       |
| I |                   |                                      |                     |                              |                                                                       |
|   |                   |                                      |                     |                              |                                                                       |

Note

Rollback of BMC and BIOS is not recommended while upgrading using the HUU ISO because it might cause compatibility issues.

THE SPECIFICATIONS AND INFORMATION REGARDING THE PRODUCTS IN THIS MANUAL ARE SUBJECT TO CHANGE WITHOUT NOTICE. ALL STATEMENTS, INFORMATION, AND RECOMMENDATIONS IN THIS MANUAL ARE BELIEVED TO BE ACCURATE BUT ARE PRESENTED WITHOUT WARRANTY OF ANY KIND, EXPRESS OR IMPLIED. USERS MUST TAKE FULL RESPONSIBILITY FOR THEIR APPLICATION OF ANY PRODUCTS.

THE SOFTWARE LICENSE AND LIMITED WARRANTY FOR THE ACCOMPANYING PRODUCT ARE SET FORTH IN THE INFORMATION PACKET THAT SHIPPED WITH THE PRODUCT AND ARE INCORPORATED HEREIN BY THIS REFERENCE. IF YOU ARE UNABLE TO LOCATE THE SOFTWARE LICENSE OR LIMITED WARRANTY, CONTACT YOUR CISCO REPRESENTATIVE FOR A COPY.

The Cisco implementation of TCP header compression is an adaptation of a program developed by the University of California, Berkeley (UCB) as part of UCB's public domain version of the UNIX operating system. All rights reserved. Copyright © 1981, Regents of the University of California.

NOTWITHSTANDING ANY OTHER WARRANTY HEREIN, ALL DOCUMENT FILES AND SOFTWARE OF THESE SUPPLIERS ARE PROVIDED "AS IS" WITH ALL FAULTS. CISCO AND THE ABOVE-NAMED SUPPLIERS DISCLAIM ALL WARRANTIES, EXPRESSED OR IMPLIED, INCLUDING, WITHOUT LIMITATION, THOSE OF MERCHANTABILITY, FITNESS FOR A PARTICULAR PURPOSE AND NONINFRINGEMENT OR ARISING FROM A COURSE OF DEALING, USAGE, OR TRADE PRACTICE.

IN NO EVENT SHALL CISCO OR ITS SUPPLIERS BE LIABLE FOR ANY INDIRECT, SPECIAL, CONSEQUENTIAL, OR INCIDENTAL DAMAGES, INCLUDING, WITHOUT LIMITATION, LOST PROFITS OR LOSS OR DAMAGE TO DATA ARISING OUT OF THE USE OR INABILITY TO USE THIS MANUAL, EVEN IF CISCO OR ITS SUPPLIERS HAVE BEEN ADVISED OF THE POSSIBILITY OF SUCH DAMAGES.

Any Internet Protocol (IP) addresses and phone numbers used in this document are not intended to be actual addresses and phone numbers. Any examples, command display output, network topology diagrams, and other figures included in the document are shown for illustrative purposes only. Any use of actual IP addresses or phone numbers in illustrative content is unintentional and coincidental.

All printed copies and duplicate soft copies of this document are considered uncontrolled. See the current online version for the latest version.

Cisco has more than 200 offices worldwide. Addresses and phone numbers are listed on the Cisco website at www.cisco.com/go/offices.

Cisco and the Cisco logo are trademarks or registered trademarks of Cisco and/or its affiliates in the U.S. and other countries. To view a list of Cisco trademarks, go to this URL: https://www.cisco.com/c/en/us/about/legal/trademarks.html. Third-party trademarks mentioned are the property of their respective owners. The use of the word partner does not imply a partnership relationship between Cisco and any other company. (1721R)

© 2023 Cisco Systems, Inc. All rights reserved.

uluilu cisco.

Americas Headquarters Cisco Systems, Inc. San Jose, CA 95134-1706 USA Asia Pacific Headquarters CiscoSystems(USA)Pte.Ltd. Singapore Europe Headquarters CiscoSystemsInternationalBV Amsterdam,TheNetherlands

Cisco has more than 200 offices worldwide. Addresses, phone numbers, and fax numbers are listed on the Cisco Website at www.cisco.com/go/offices.